## Tilmeld deltager med faktura

Hvis en deltager skal tilmeldes en plads, men ikke har mulighed for at betale med det samme vælges funktionen Tilmeld med faktura.

Under menuen Kommende arrangementer foldes arrangementet ud ved at klikke på Vis mere. Klik på Tilmeld.

| Min profil                   | OBS! Dette er et testsite.             |                                                                                                    |                  |   |         |         |  |  |
|------------------------------|----------------------------------------|----------------------------------------------------------------------------------------------------|------------------|---|---------|---------|--|--|
| Arrangementer V              | _                                      | Kommende arrangementer                                                                              |                  |   |         |         |  |  |
| Kommende arrangementer       |                                        | Hvornår?                                                                                            | Kategori         |   | Netværk |         |  |  |
| Mine tilmeldinger            |                                        | Vælg måned                                                                                          |                  | • | Gundsø  | •       |  |  |
| Opret                        |                                        | Du har søgt på<br>Netværk: <i>Gun</i> dsø                                                           |                  |   |         |         |  |  |
| Redigér / publicér           |                                        |                                                                                                    |                  |   |         |         |  |  |
| Publicerede                  | Juli 2024                              |                                                                                                    |                  |   |         |         |  |  |
| Mine fakturaer               |                                        | Minigolf i Gundsø Gent                                                                              | aget arrangement |   |         |         |  |  |
| Min forening 🗸 🗸             | 03-07-2024 15:00 - 05-02-2025 Vis mere |                                                                                                    |                  |   |         |         |  |  |
| Handelsbetingelser           |                                        | Spil                                                                                                |                  |   |         |         |  |  |
| Privatlivspolitik og cookies |                                        |                                                                                                    |                  |   |         |         |  |  |
|                              |                                        | 13-07-2024 03:00 - 14-07-<br>Hver dag, lørdag<br>50 ledige pladser<br>Sort sol <u>Gentaget arra</u> | 2024 14:00       |   |         |         |  |  |
|                              |                                        | Kort beskrivelse La                                                                                 | ng beskrivelse   |   |         |         |  |  |
|                              |                                        |                                                                                                    |                  |   |         | Tilmeld |  |  |

Klik på Tilmeld via medlemsnummer og fødselsdato. Indskriv fødselsdato og medlemsnummer og klike enter. Når personen er fremsøgt klikkes på navnet. Klik på Medlem fysisk tilmelding (denne funktion giver valgmuligheden at reservere med fakturabetaling).

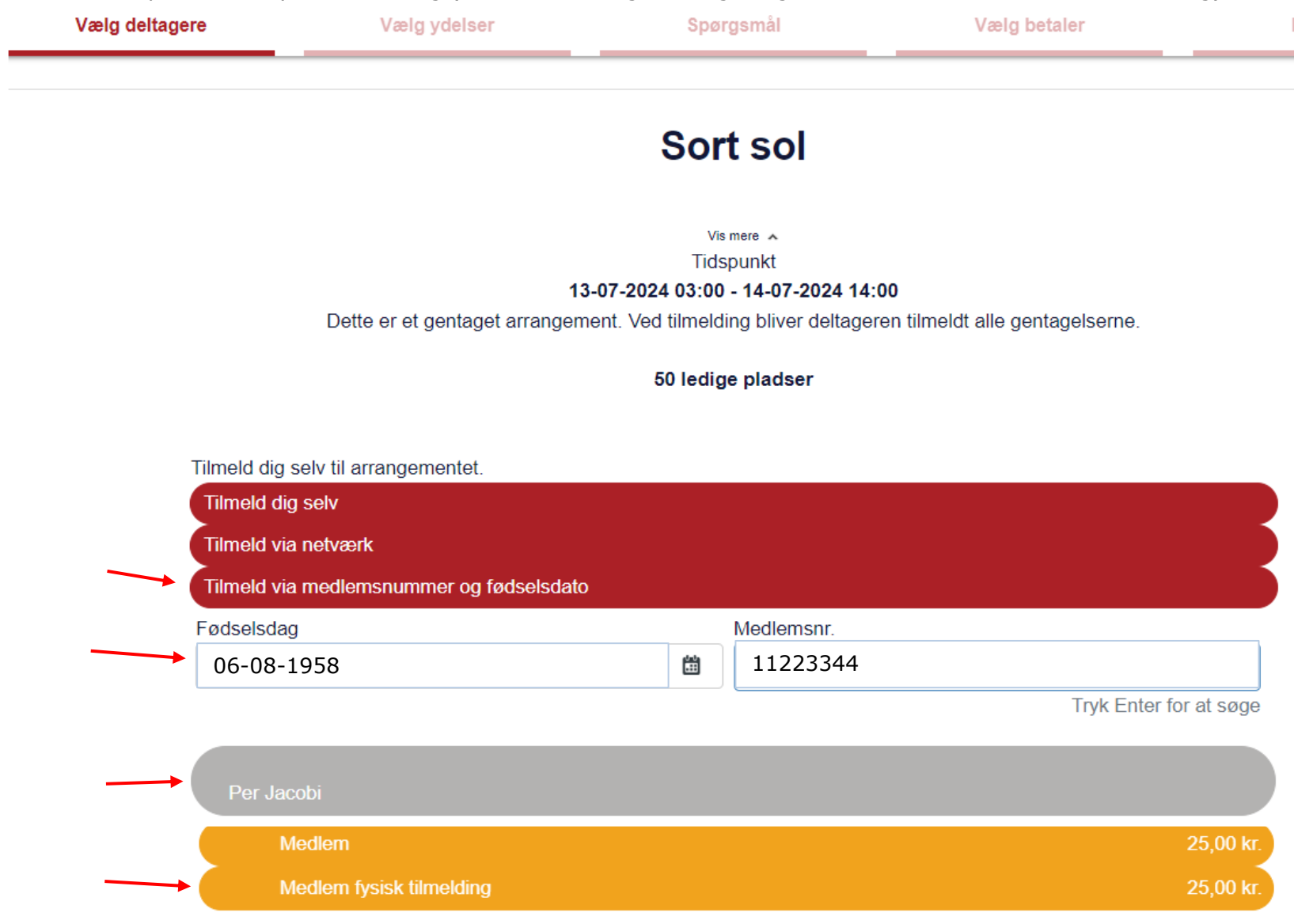

Klik Næste.

| Vælg deltagere | Vælg ydelser                     | Spørgsmål                            | Vælg betaler                    |
|----------------|----------------------------------|--------------------------------------|---------------------------------|
|                |                                  | Sort sol                             |                                 |
|                |                                  |                                      |                                 |
|                |                                  | Vis mere 🔺                           |                                 |
|                | 13                               | -07-2024 03:00 - 14-07-2024 14:0     | 0                               |
|                | Dette er et gentaget arrangem    | ent. Ved tilmelding bliver deltagere | en tilmeldt alle gentagelserne. |
|                |                                  |                                      |                                 |
|                |                                  | 49 ledige pladser                    |                                 |
|                |                                  |                                      |                                 |
| Tilmeld dig    | g selv til arrangementet.        |                                      |                                 |
| Tilmeld        | dig selv                         |                                      |                                 |
| Tilmeld        | via netværk                      |                                      |                                 |
| Tilmeld        | via medlemsnummer og fødselsdato |                                      |                                 |
| Fødselsd       | ag                               | Medlemsnr.                           |                                 |
| 06-08          | -1958                            | <b>i</b> 11223344                    |                                 |
|                |                                  |                                      | Tryk Enter for at søg           |
|                |                                  |                                      |                                 |
| Per J          | acobi (Medlem fysisk tilmelding) |                                      |                                 |
| 25,00          | ) kr.                            |                                      |                                 |
|                |                                  |                                      |                                 |
|                | Tilbage                          |                                      | Næs <u>te</u>                   |

Foretag eventuelle tilvalg og klik Næste.

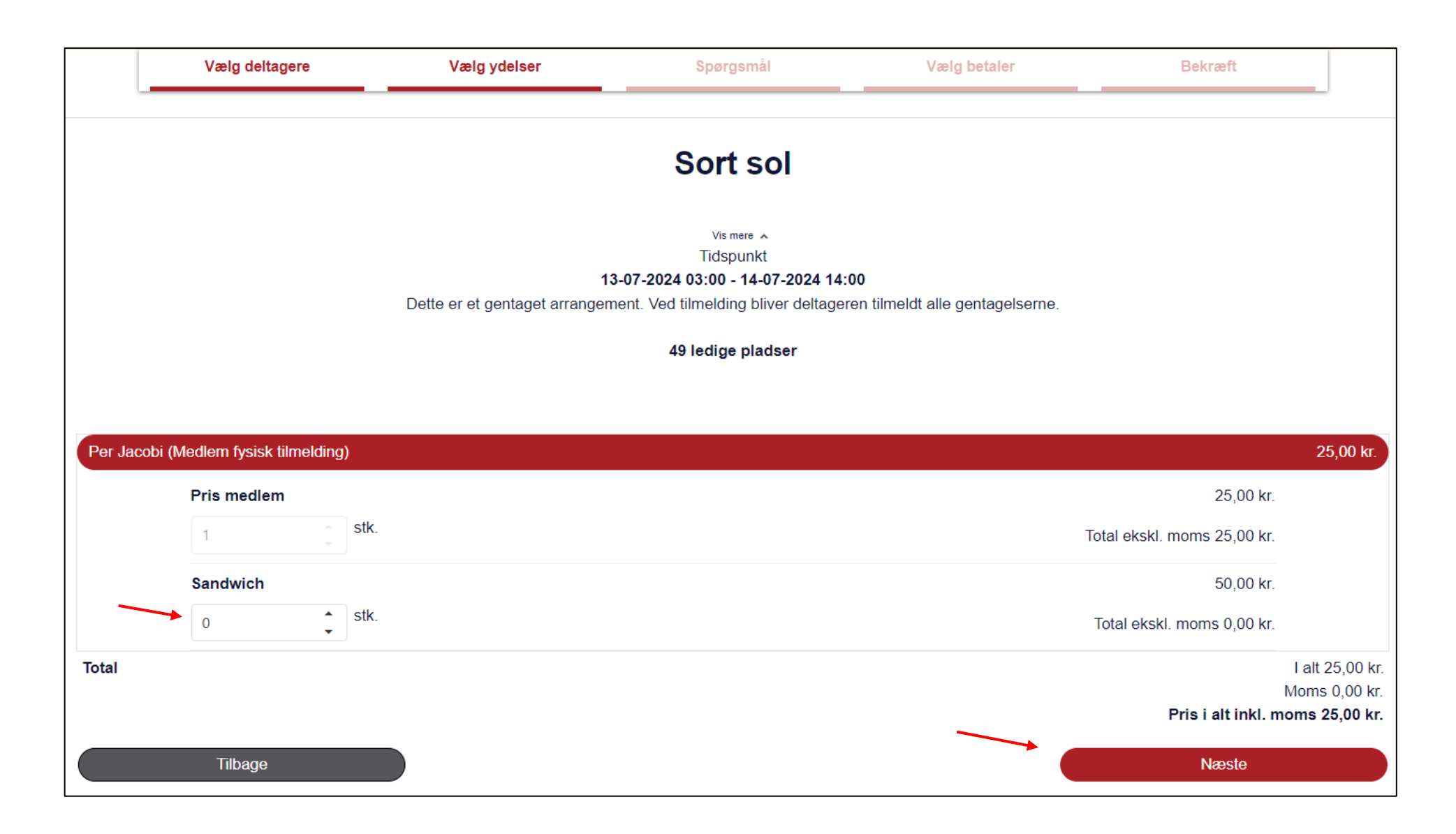

Vælg Fakturabetaling, accepter betingelserne og klik Tilmeld.

|        | Vælg deltagere                                                                                                    |                    | Vælg ydelser Spørgsmål                |                       | Vælg betaler |              |                     | Bekræft                                  |                                           |                |                        |
|--------|----------------------------------------------------------------------------------------------------|--------------------|---------------------------------------|-----------------------|--------------|--------------|---------------------|------------------------------------------|-------------------------------------------|----------------|------------------------|
|        |                                                                                                    |                    |                                       | Sort sol              |              |              |                     |                                          |                                           |                |                        |
|        | Vis mere A<br>Tidspunkt<br>13-07-2024 03:00 - 14-07-2024 14:00<br>Dette er et gentaget arrangement. Ved tilmelding bliver deltageren tilmeldt alle gentagelserne. |                    |                                       |                       |              |              |                     |                                          |                                           |                |                        |
|        |                                                                                                    | 49 pladser tilbage |                                       |                       |              |              |                     |                                          |                                           |                |                        |
|        |                                                                                                    | Betaler:           | Systemtest<br>Sekretariati<br>Danmark | er Per Jacobi<br>et   |              |              |                     |                                          |                                           |                |                        |
| Deltag | er                                                                                                    | Session            | Y                                     | delse                 | An           | tal St       | ykpris              | Moms                                     | Moms                                      | Pris i alt ink | d. moms                |
| Per Ja | cobi                                                                                                    |                    | Ρ                                     | ris medlem            |              | 1<br>Alle pr | 25,00<br>riser er a | 0%<br>Prisialtin<br>momse<br>anførtidans | 0,00<br>kl. moms<br>en udgør<br>ke kroner |                | 25,00<br>25,00<br>0,00 |
|        | Klik på 'Tilmeld' nederst på siden for at gennemføre din tilmelding. Når tilmeldingen er registreret, vil du modtage en<br>bekræftelse på e-mail.                 |                    |                                       |                       |              |              |                     |                                          |                                           |                |                        |
|        | <ul> <li>Online betaling</li> <li>Fakturabetaling</li> <li>I a jeg bar læst og accenteret betingelserne</li> </ul>                                                |                    |                                       |                       |              |              |                     |                                          |                                           |                |                        |
|        |                                                                                                    |                    |                                       | sherer peringeraerine | ~            |              | ▲                   |                                          |                                           |                |                        |
|        | Tilbage                                                                                                    |                    |                                       |                       |              |              |                     |                                          | Tilmeld                                   |                |                        |

Tilmelding uden betaling er gennemført.

![](_page_5_Picture_1.jpeg)

Under menuen Min forening og Rapporter kan du se på deltageren på arrangementet. Der er valg en pris men felterne Betalt, Betalt dato og Betalingstype er tomme da der jo ikke er betalt endnu.

| Arrangementer 🗸    |                                                                                                    |                                       |
|--------------------|----------------------------------------------------------------------------------------------------|---------------------------------------|
| Mine fakturaer     | Arrangement dato fra: 12-07-2024 III Arrangement dato til: 12-08-2024                              |                                       |
| Min forening 🗸 🗸   | Lokalafdeling: Gundsæ                                                                              |                                       |
| Rapporter          |                                                                                                    | <u> </u>                              |
| Handelsbetingelser | Arrangement Arr. nr. Antal Ledige På Stamkortnr. Navn Deltagertype<br>deltagere pladser venteliste | Pris Betalt Betalt dato Betalingstype |
|                    | Sort sol 10515902 Per Jacobi                                                                       | 25,00                                 |
|                    |                                                                                                    | 1                                     |